30.04.2025 21:37

Последнее обновление: 08.07.2022 10:09

## Мониторинг группы объектов

Программа АвтоГРАФ. WEB позволяет отобразить на карте местоположение всех объектов организации или отдельной группы.

Для просмотра актуального местоположения группы объектов в модуле «Объекты мониторинга» выберите эту группу.

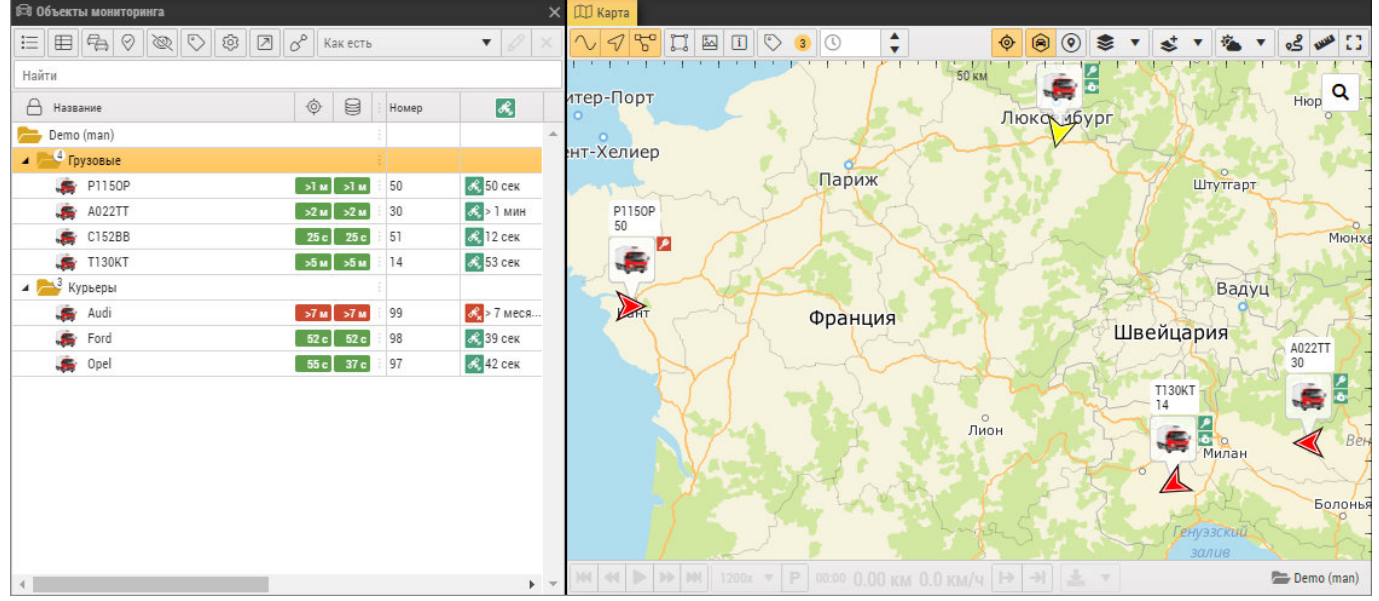

Рис. 1: Просмотр местоположения группы объектов

Для просмотра актуального местоположения всех объектов организации в модуле «Объекты мониторинга» выберите корневую группу.

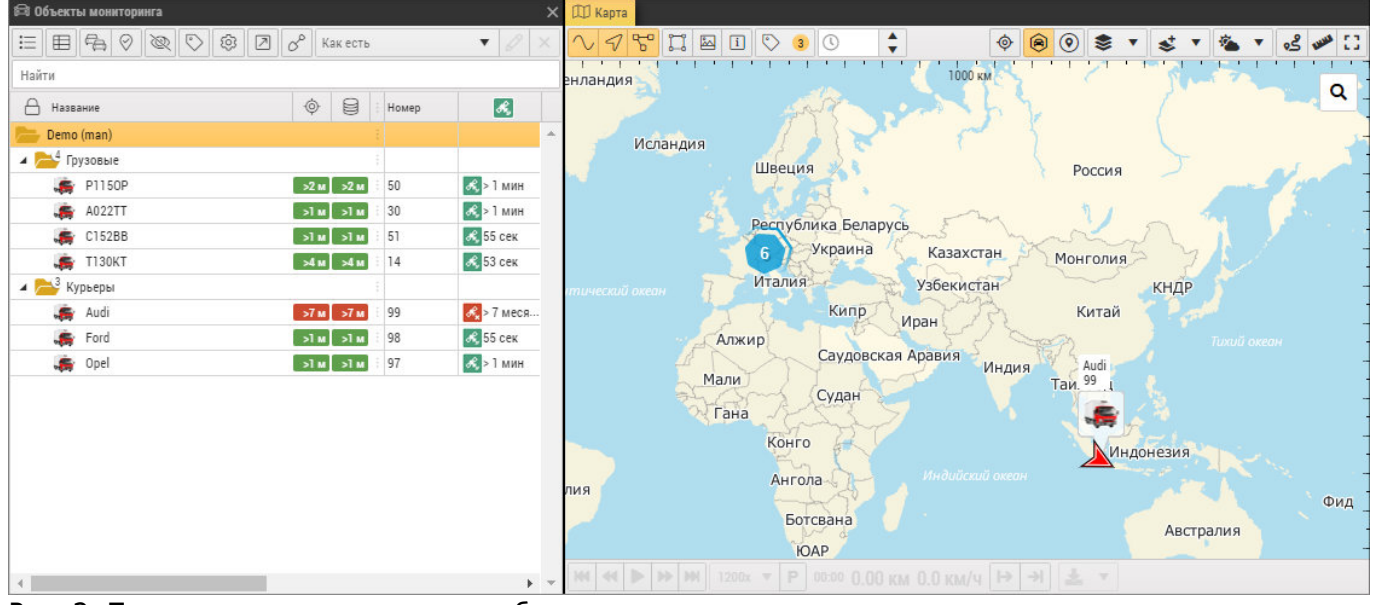

Рис. 2: Просмотр местоположения объектов организации

При приеме новых данных от устройств мониторинга происходит автоматическое обновление

местоположения объектов на карте.

Если несколько объектов находятся относительно близко друг к другу, то при уменьшении масштаба карты примерное местоположение этих объектов может обозначаться при помощи

метки кластера

(рисунок 1).

- Для объединения нескольких объектов на карте в один кластер нажмите кнопку 🕅 на верхней панели модуля «Карта».
- Цифра на метке показывает количество объектов, объединенных в кластер.
- При наведении курсора мыши на метку появляется список объектов в этом кластере.
- Левый клик мыши на метке кластере разгруппировывает этот кластер и автоматические увеличивает масштаб карты для исключения наложения курсоров объектов. При уменьшении масштаба объекты снова будут объединены в кластер.

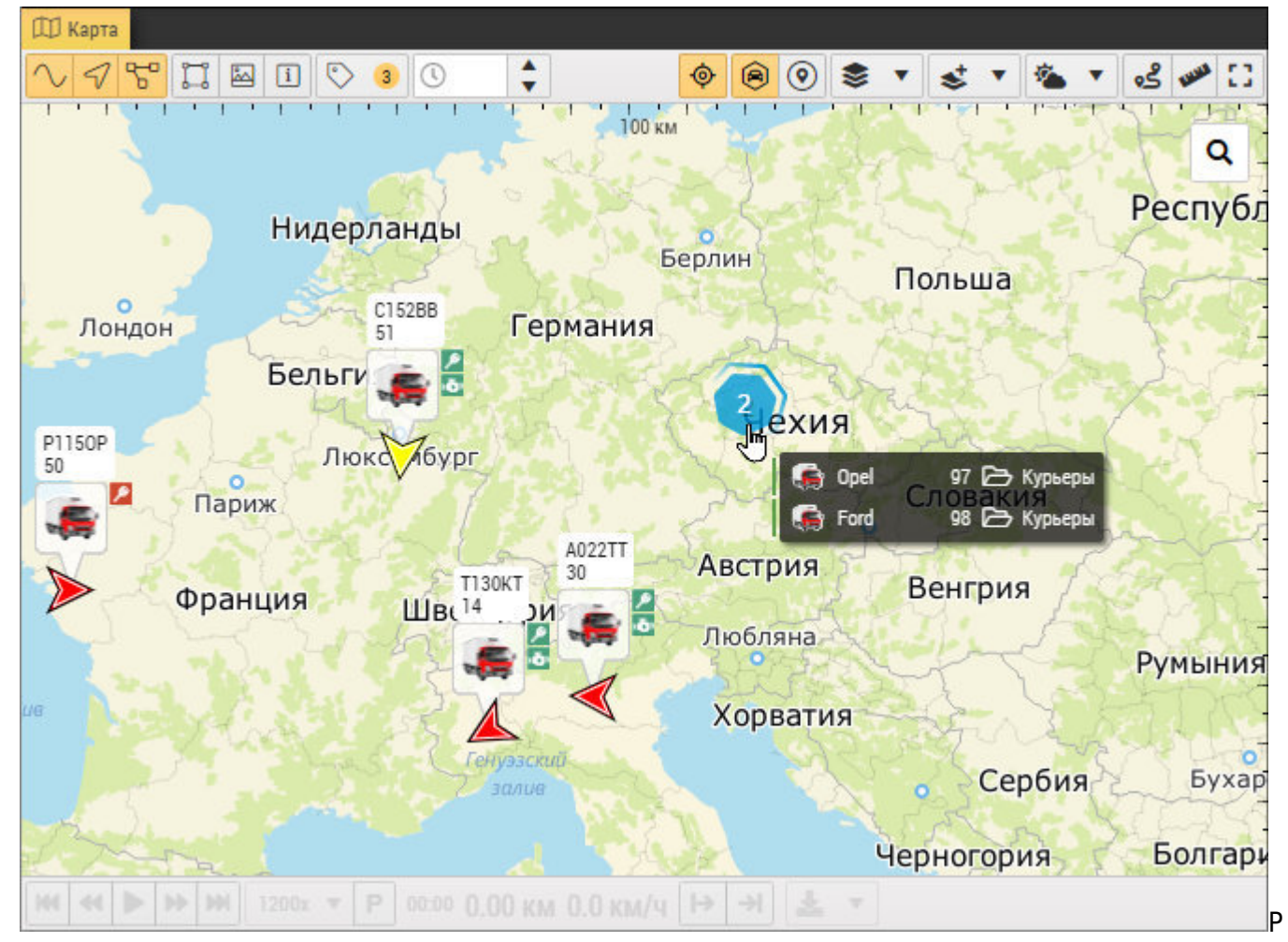

ис. 3: Объединение в кластер включено

• Для отключения объединения объектов в кластер нажмите повторно кнопку 뾛

Путь к выбранному элементу (группе или объекту) в списке объектов отображается в правом нижнем углу модуля «Карты». При нажатии на узел (группу) курсор в модуле «Объекты мониторинга» переместится на эту группу и на карте будет показано местоположение

## объектов этой группы.

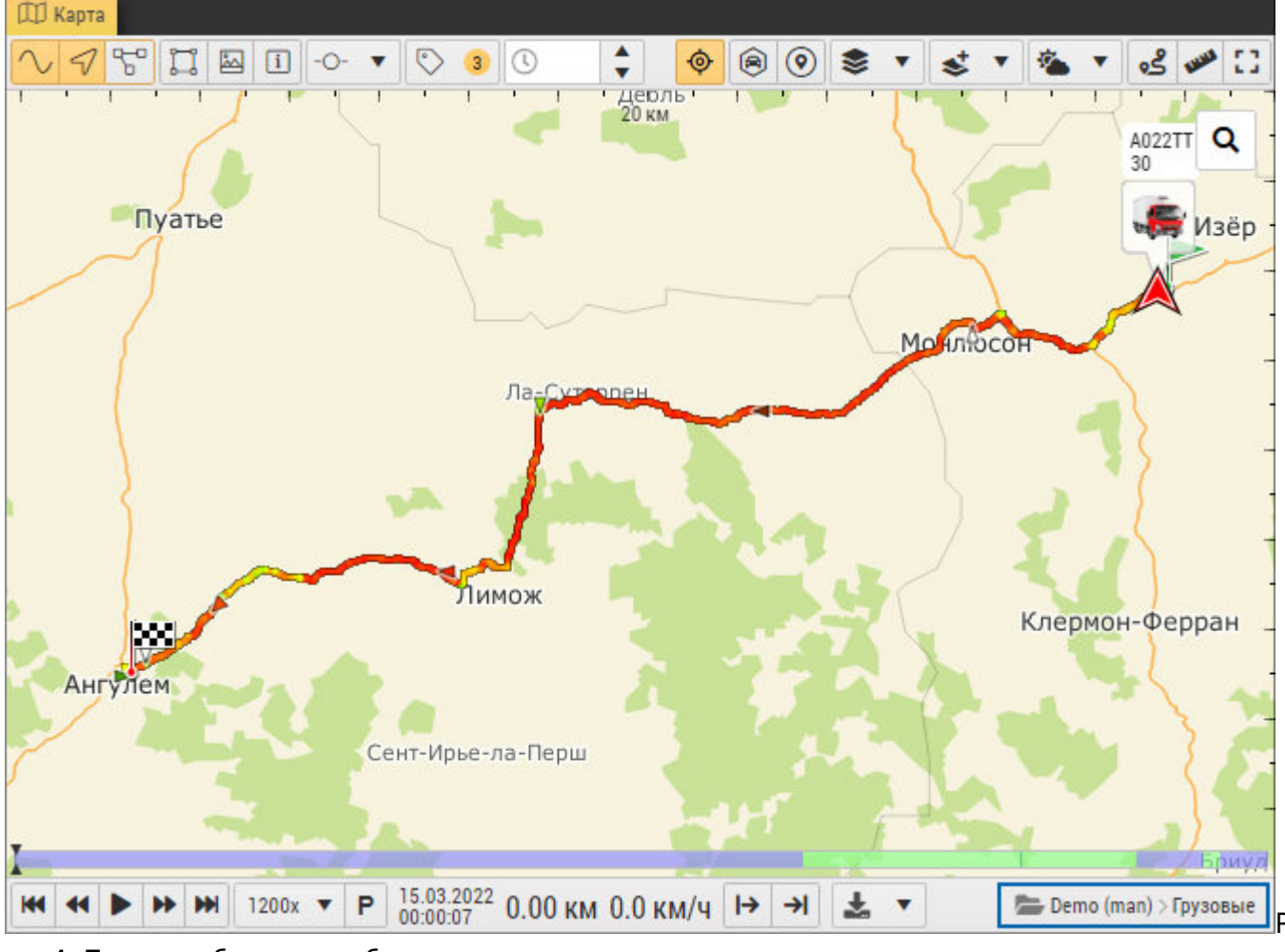

ис. 4: Путь к выбранному объекту

группа, группа объектов, кластер, групповой мониторинг

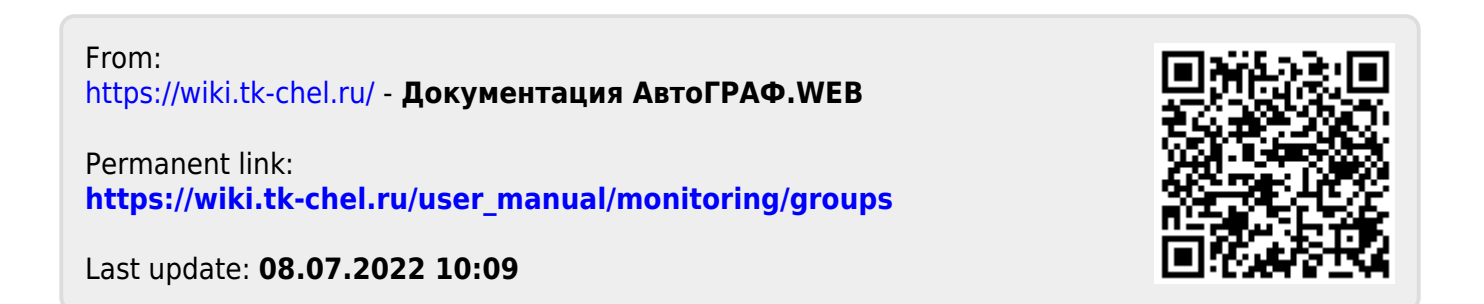